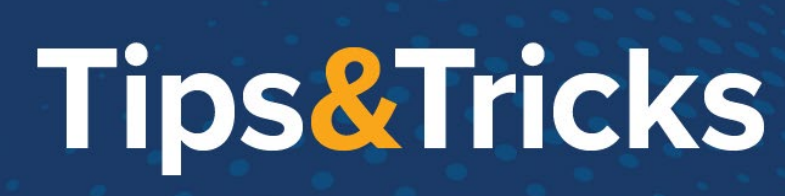

# **Home Health Non-Admit**

#### **Intake Workflows**

### **Episode Not Created**

- 1. Intake will receive notice that the patient is not going to be having home health services.
- 2. Access the referral from the correct workqueue or from Referral Entry. To access Referral Entry for the steps below:

**Tufts**Medicine

Defining the edge of what's possible. Together.

- a. Click Epic.
- b. Click Referrals>Referral Entry.
- c. Find the patient.
- d. Select the Referral and click Accept.
- 3. Change the **referral status** to Denied.
  - a. Document a Denied reason
- 4. Click **Accept** to close the referral.
  - a. If the patient was in a WQ, the patient will be removed from the WQ.

## Intake started and Episode Created; patient not yet seen

## Follow this process for when a patient is to be a non-admit to home health when they have not been seen by a provider.

- 1. Intake will receive notice that the patient is not going to be having home health services.
- 2. Click Home Health Intake
- 3. Find the patient.
- 4. Click the Episode Name form.
- 5. Change the Patient status/Discharge Disposition to DISCHARGED TO HOME OR SELF CARE (ROUTINE DISCHARGE) [01]
- 6. Click Referral Information form.
- 7. Click Edit Referral link.
- 8. Click 🖍 Edit.
- 9. Change the **referral status** to Denied or Closed.
  - a. Document a Denied reason
    - b. Document a Closed reason.
- 10. Click **Notes** form.
- 11. Click New.
- 12. Add a general note with the reason the patient.
- 13. Document the note.

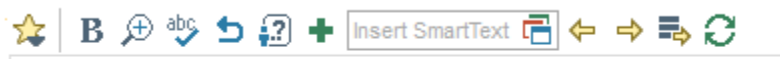

Patient will not be receiving home health services.

© 2012-2022 Epic Systems Corporation. Confidential.

# Tips&Tricks

- 14. Click Accept Note.
- 15. Click Accept to close the referral.
- 16. Close the Referral Action window.
- 17. Click Care Team Information form.
- 18. Click 💏 Discharge.
- 19. Discharge the episode
- 20. Click Yes to answer "Are you sure you want to discharge this episode?"
- 21. Click **Ok** for the "Patient has been discharged."
- 22. Click No "Do you want to send a discharge Summary?"
- 23. In the Discharge Reason field document a Non-Admit reason.
- 24. Click **V** Finish.

### Patient has appointment schedule

#### **Field Clinician Workflow**

As the field clinician, when you realize the patient wont' be admitted to Home Health, you'll follow these steps.

**Tufts**Medicine

Defining the edge of what's possible. Together.

- 1. Click Contact task.
- 2. Single click on the visit.
- 3. Click Edit Contact Type in the toolbar.
- 4. Change the contact type to a Non-Admit contact type.
- 5. Open the Non-Admit contact
- 6. Click Case Communication form.
- 7. Click **+** New Case Communication.
- 8. Route to people on the Care Team and Intake.
- 9. Document a note in the Comments field.
- 10. Click 🗸 Accept.
- 11. Click Admin form.
- 12. Verify the Type of Service to Visit Non-Billable.
- 13. Document Transit start and End time.
- 14. Document Visit start and end time.
- 15. Click Travel and Exposure Screening form and document appropriately.
- 16. Click **Sign and Close**.
- 17. Enter your password.
- 18. Click Yes to cancel any future appointments.
- 19. Click 😒 Sync patient.

#### **Clinical Manager Workflow**

#### Accessing and completing from the In Basket

- 1. Click In Basket.
- 2. Click Home Care Case Communication folder.
- © 2012-2022 Epic Systems Corporation. Confidential.

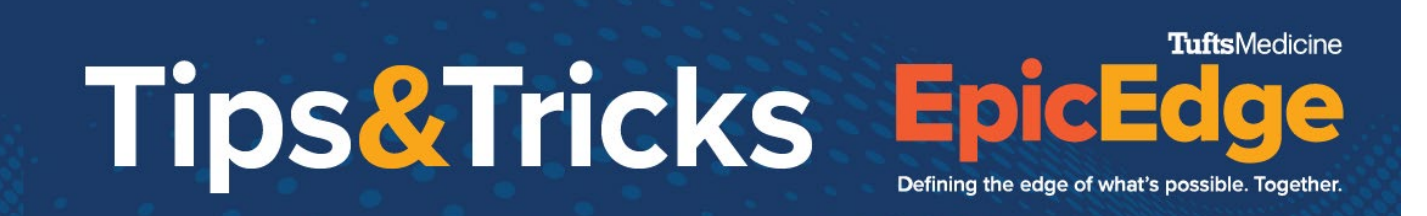

3. Click on message to read it.

| 🖾 Message                                                       | Received: Tod |
|-----------------------------------------------------------------|---------------|
| Sasha-Rn Abbazaba, RN ➡ Intake Homehealth, RN, RN<br>Non-Admit. |               |
| 😌 SN Non-Admit                                                  | 4/12/20       |
| Encounter Summary                                               |               |
| Provider                                                        | Departme      |
| Sasha-Rn Abbazaba, RN                                           | TMCAH HH MALD |

- 5. Click Home Health Intake
- 6. Find the patient.
- 7. Click the Episode Name form.
- 8. Change the Patient status/Discharge Disposition to DISCHARGED TO HOME OR SELF CARE (ROUTINE DISCHARGE) [01]
- 9. Click **Referral Information** form.
- 10. Click Edit Referral link.
- 11. Click 🖍 Edit.
- 12. Change the referral status to Denied or Closed.
  - a. Document a Denied reason
  - b. Document a Closed reason.
- 13. Click Notes form.
- 14. Click New.
- 15. Add a general note with the reason the patient.
- 16. Document the note.

🖕 B 🗩 🕸 ち 🔐 🕂 Insert SmartText 🔂 😓 👄 🛼 📿

Patient will not be receiving home health services.

- 17. Click Accept Note.
- 18. Click Accept to close the referral.
- 19. Close the Referral Action window.
- 20. Click Care Team Information form.
- 21. Click 💏 Discharge.
- 22. Discharge the episode and enter a non-admit reason.
- 23. Click Yes to answer "Are you sure you want to discharge this episode?"
- 24. Click Ok for the "Patient has been discharged."
- 25. Click No "Do you want to send a discharge Summary?"
- 26. In the Discharge Reason field document, a Non-Admit reason.
- 27. Click **V** Finish.
- 28.

#### Accessing and completing from the Workqueue

- 1. Click Patient Workqueue tab.
- © 2012-2022 Epic Systems Corporation. Confidential.

# Tips&Tricks

- 2. Open workqueue 2002 Non-Admits Ready for Discharge
- 3. Click Intake
- 4. Click the **Episode Name** form.
- 5. Change the Patient status/Discharge Disposition to DISCHARGED TO HOME OR SELF CARE (ROUTINE DISCHARGE) [01]

**Tufts**Medicine

Defining the edge of what's possible. Together.

- 6. Click Referral Information form.
- 7. Click Edit Referral link.
- 8. Click 🖍 Edit.
- 9. Change the referral status to Denied or Closed.
  - a. Document a Denied reason
  - b. Document a Closed reason.
- 10. Click **Notes** form.
- 11. Click New.
- 12. Add a general note with the reason the patient.
- 13. Document the note.

🖕 🖪 🗩 🧐 ᅿ 🞣 🕂 Insert SmartText 💼 😓 🔿 📑 📿 🗉

Patient will not be receiving home health services.

- 14. Click Accept Note.
- 15. Click Accept to close the referral.
- 16. Close the Referral Action window.
- 17. Click Care Team Information form.
- 18. Click 💏 Discharge.
- 19. Discharge the episode and enter a non-admit reason.
- 20. Click Yes to answer "Are you sure you want to discharge this episode?"
- 21. Click Ok for the "Patient has been discharged."
- 22. Click No "Do you want to send a discharge Summary?"
- 23. In the Discharge Reason field document, a Non-Admit reason.
- 24. Click **V** Finish.

## **Billing Workflows**

- 1. Access DNB Workqueue
- 2. Review account status.
- 3. Confirm that account can be closed as non-admit.
- 4. Close the account.